# GV-RX70256D/ GV-RX70128DE

Radeon X700 顯示卡

### 使用手册

Rev. 101

#### <u>版 權</u>

© 2005 GIGABYTE TECHNOLOGY CO., LTD

GIGA-BYTE TECHNOLOGY CO., LTD. ("GBT") 版權所有.未經 GBT 書面許可,不得以任何形式複製或散播 本手册的任何內容。

#### 商標

本手冊所有提及之商標與名稱皆屬該公司所有。

#### 注意事項

顯示卡上的任何貼紙請勿自行撕毀,否則會影響到產品保固期限的認定標準。 在科技迅速的發展下,此發行手冊中的一些規格可能會有過時不適用的敘述,敬請見諒。 在此不擔保本手冊無任何疏忽或錯誤亦不排除會再更新發行。手冊若有任何內容修改,忽不另行 通知。

# 目錄

| 1. 簡介                              | 3  |
|------------------------------------|----|
| 1.1. 主要特性                          |    |
| 1.2. 系統需求                          | 3  |
| 2 硬體安裝                             | 4  |
| - 人心人 化                            | 4  |
| 2.2. 硬體安裝                          | 7  |
| 3.安裝驅動程式                           | 9  |
| 3.1. 安裝 Win <sup>®</sup> XP 的驅動程式  |    |
| 3.1.1. 操作系統的基本需求                   | 9  |
| 3.1.2. 安裝 DirectX                  | 10 |
| 3.1.3. 安裝驅動程式                      | 11 |
| 3.1.4. 驅動程式光碟之附屬公用程式               | 13 |
| 3.1.5. 工作列命令圖示                     | 16 |
| 3.1.6. 顯示器內容設定                     | 19 |
| 3.2. 安裝 Win <sup>®</sup> 2000 驅動程式 | 32 |
| 4.疑難排除與要訣                          | 33 |
| 5.附錄                               |    |
| 5.1. 如何更新您顯示卡的 BIOS                | 34 |
| 5.1.1. 以 DOS 指令更新 BIOS             |    |
| 5.1.2. 以 @VGA 更新 BIOS              |    |
| 5.2. 解析度與色彩對照表(在 Windows XP 下)     | 35 |

繁 體

# 1. 簡介

#### 1.1. 主要特性

- 採用ATI Radeon X700視覺處理晶片核心技術
- 支援最新PCI Express x 16規格
- 採用256MB DDR高效能3D繪圖顯示記憶體 (只有GV-RX70256D才有此功能)
- 採用128MB DDR高效能3D繪圖顯示記憶體 (只有GV-RX70128DE才有此功能)
- 支援DirectX 9.0
- 支援AV、S-Video和HDTV輸出
- 支援TV-Out及D-Sub輸出
- 支援DVI-I數位介面輸出

### 1.2. 系統需求

- IBM或100% PC相容之Intel Pentium® III 650MHz或AMD Athlon 650MHz 以上的處理器
- 支援PCI Express x 16插槽
- Win<sup>®</sup> 2000 / Win<sup>®</sup> XP作業系統
- 64MB以上的記憶體
- 50MB以上的可用硬碟空間
- CD-ROM或DVD-ROM光碟機

鰵

體

中

文

# 2.硬體安裝

2.1. 顯示卡的元件配置圖

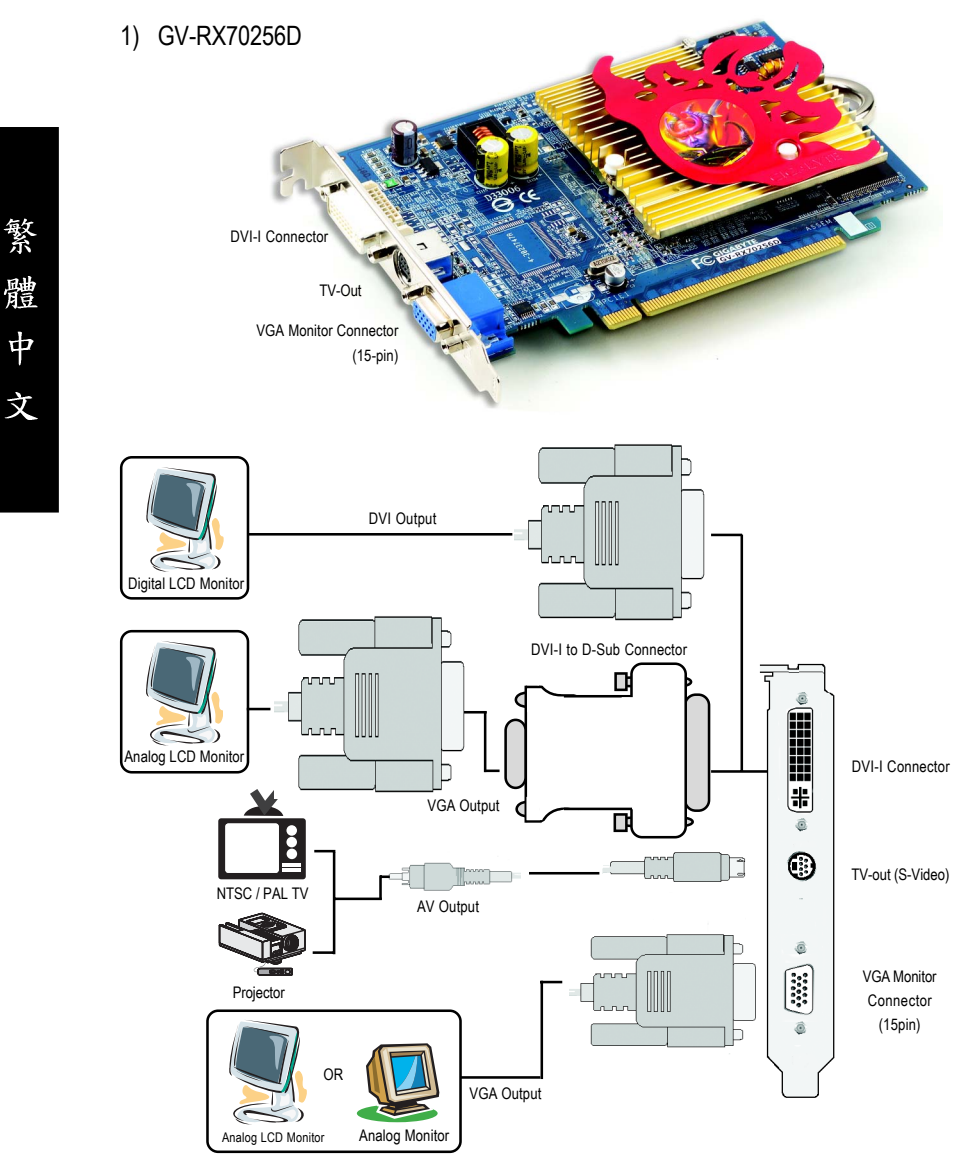

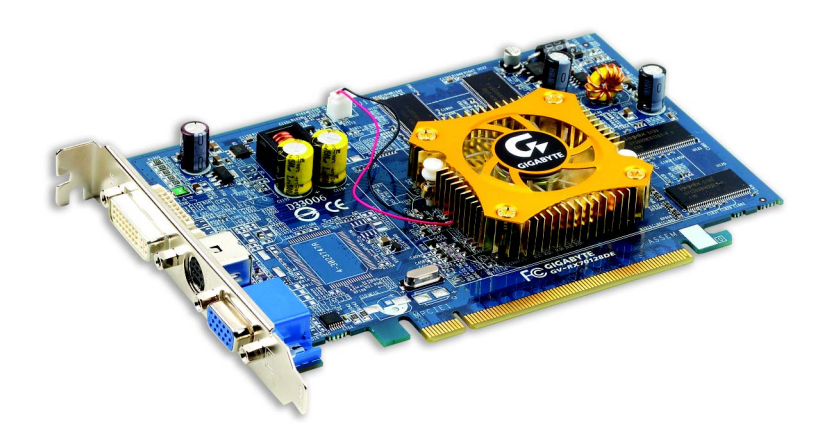

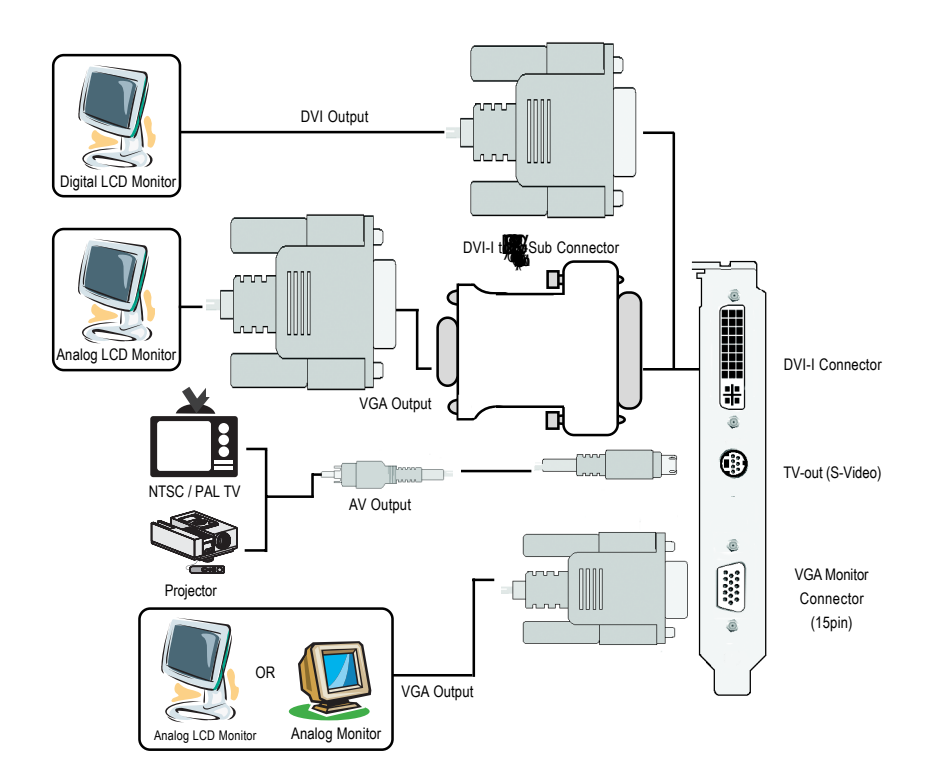

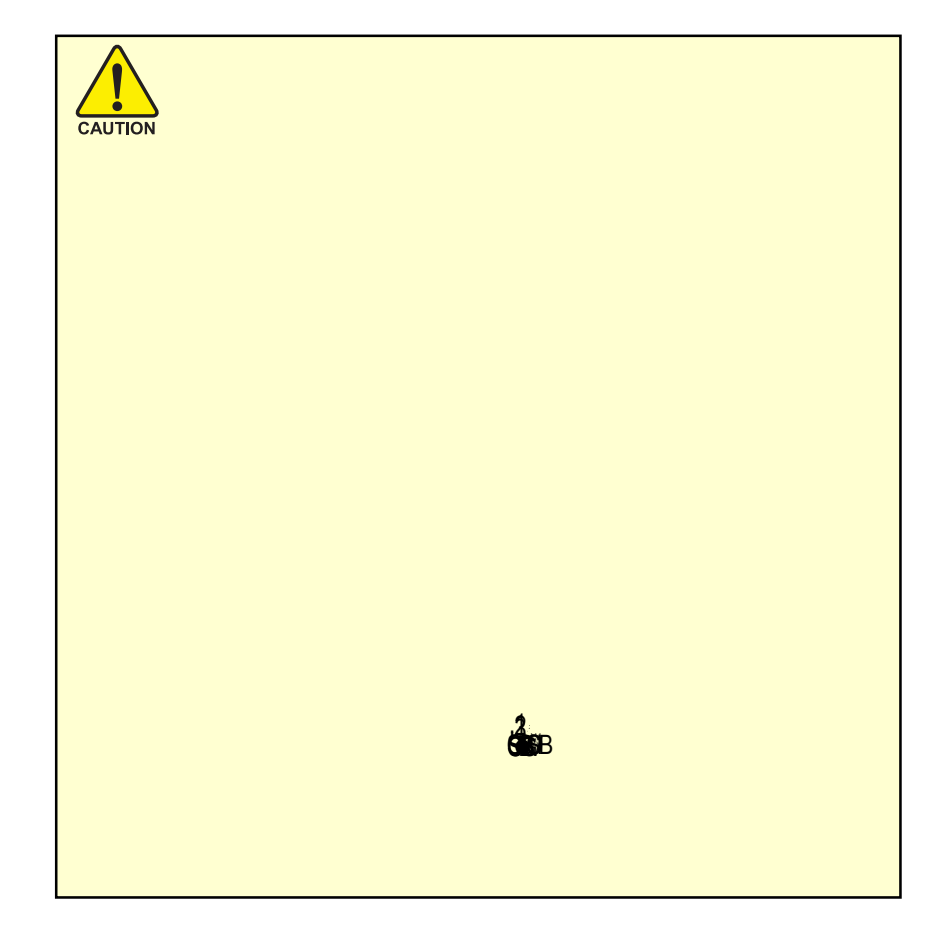

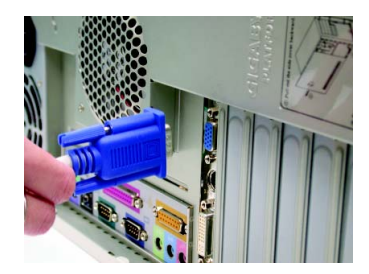

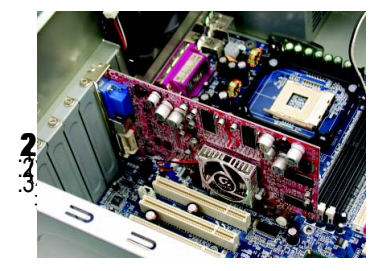

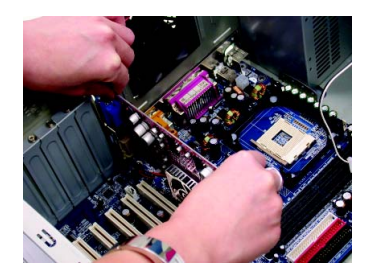

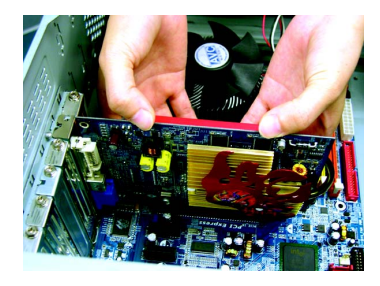

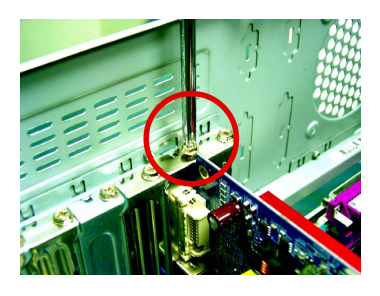

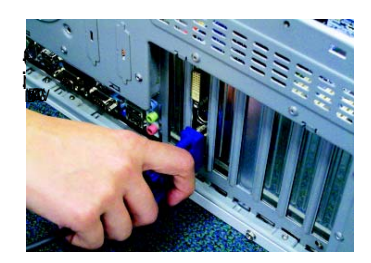

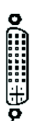

•

o(;;;;)o

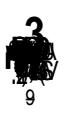

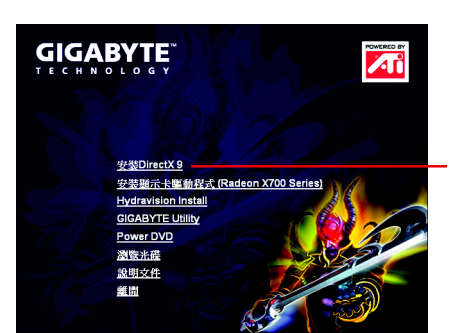

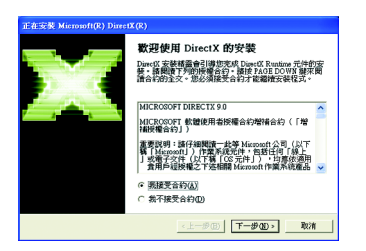

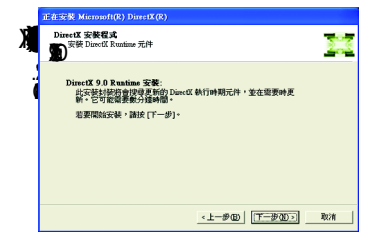

| 正在安裝 Microsoft(R) DirectX(R)            |                    |
|-----------------------------------------|--------------------|
| <b>建度</b><br>動物候,安裝程式正在完成下列動作           | -                  |
| ▶ 安裝元件                                  |                    |
| 正在搜尋更新的 Direct X Runtime 元<br>可能需要數分鐘時間 | 件・並渡需要將其更新。這       |
| 正在解壓縮檔案                                 |                    |
| dodiasve.chm                            |                    |
|                                         | <上一步(E) Tール(E) ROM |

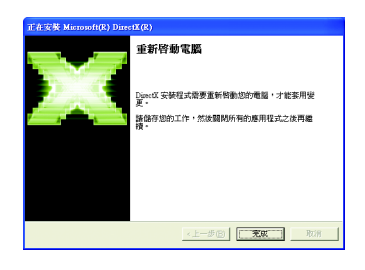

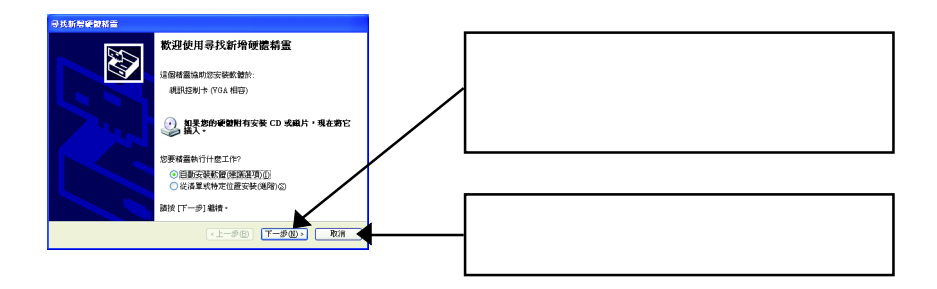

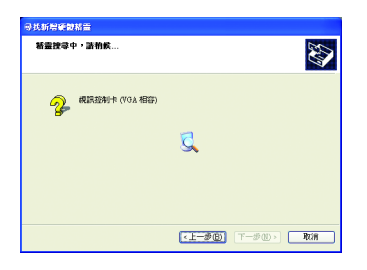

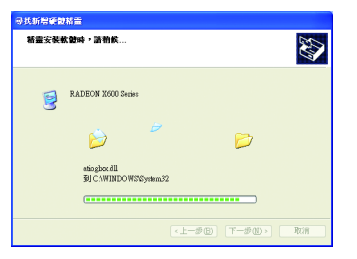

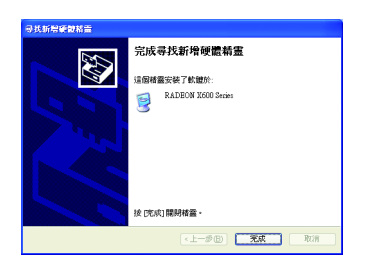

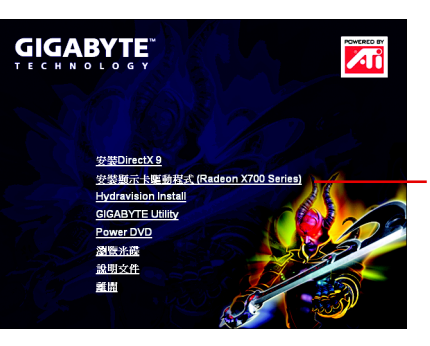

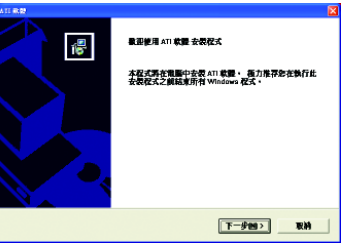

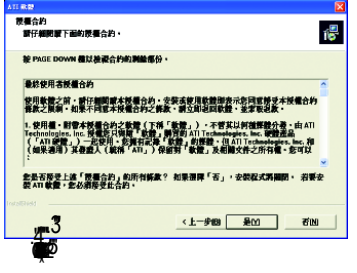

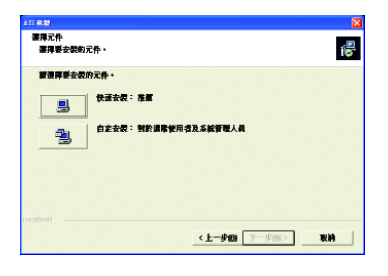

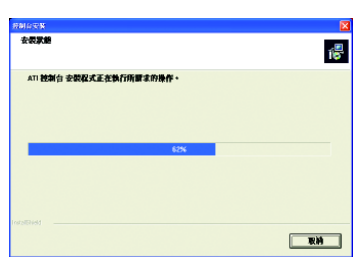

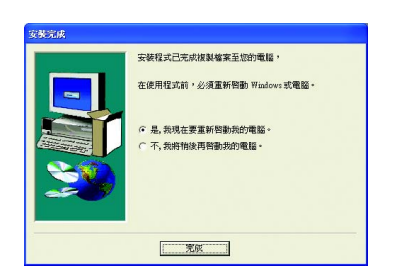

### 

安慰DiractX 9 安慰報示 基本時式 (Radeon X700 Series) Hydraxiloin Hatal GGABYTE Unity Power DVD 激励光系 変則文作 差別 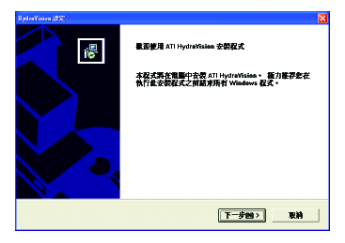

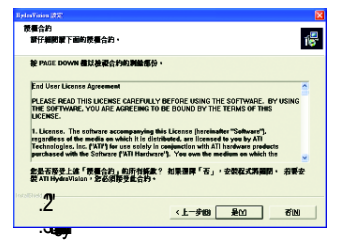

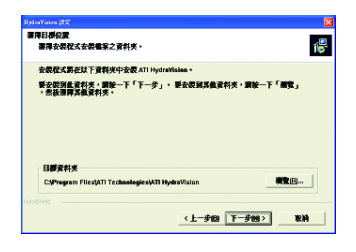

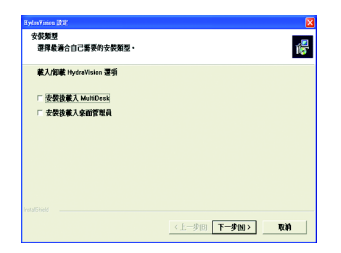

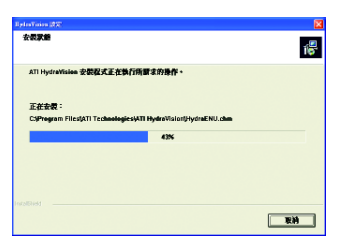

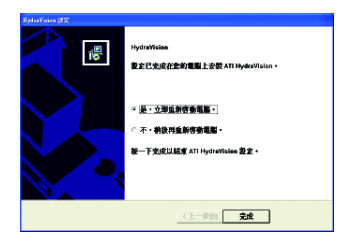

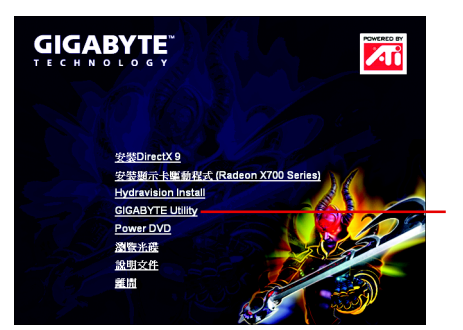

D

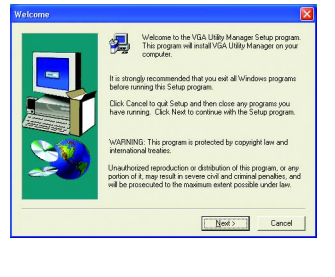

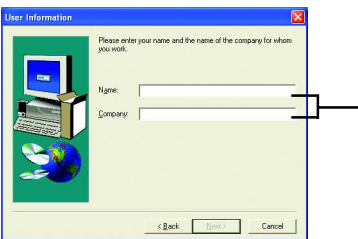

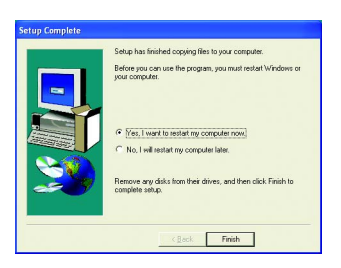

| Ory LOCK | Core Clock           |
|----------|----------------------|
|          |                      |
| 500 mrz  | <u> </u>             |
|          | DEFAULT SAVE LOAD GO |
|          |                      |
|          |                      |
|          |                      |
| /        |                      |

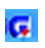

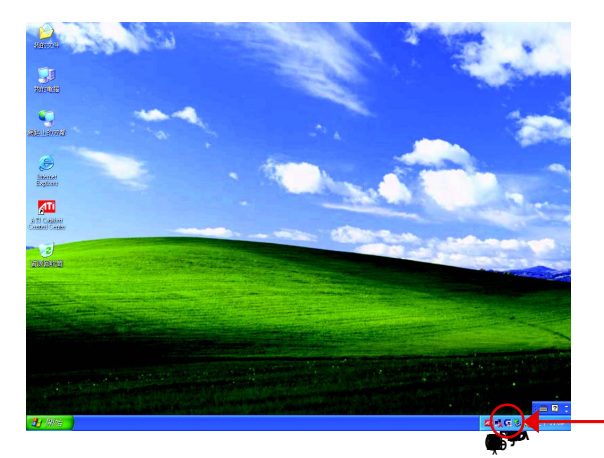

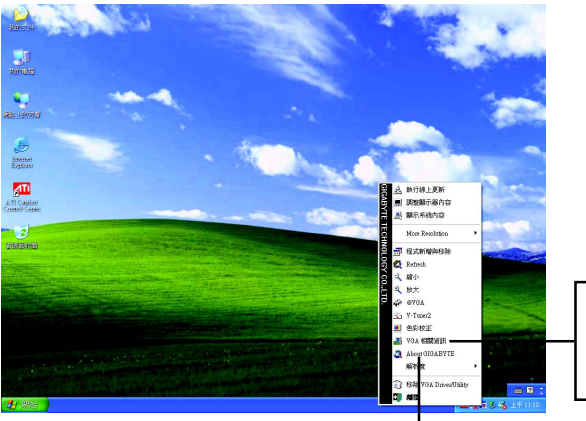

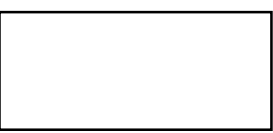

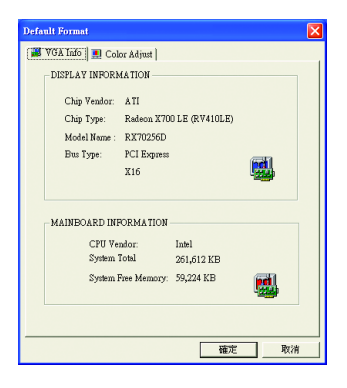

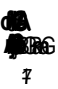

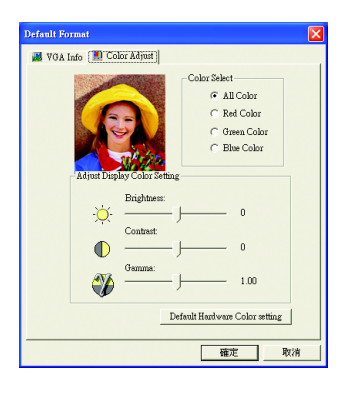

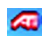

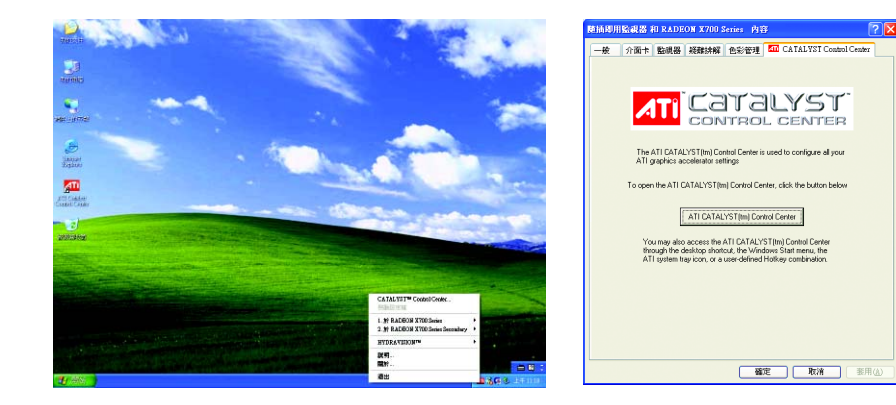

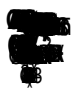

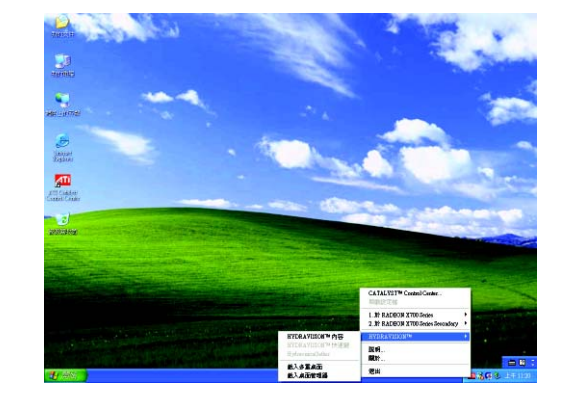

٨Ti

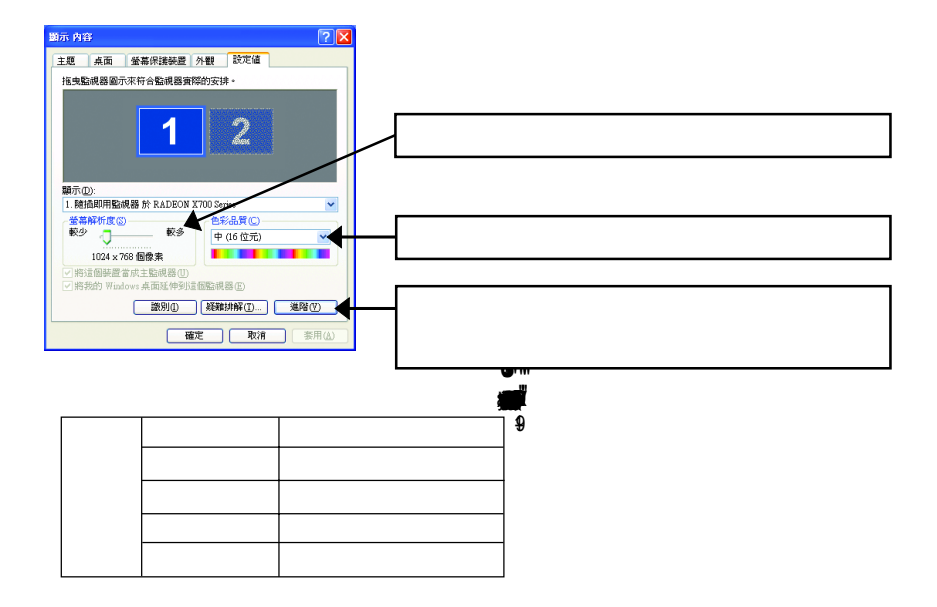

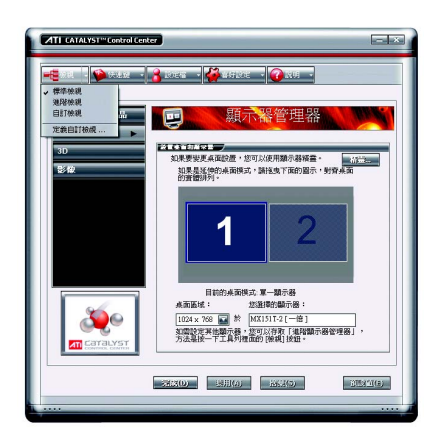

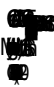

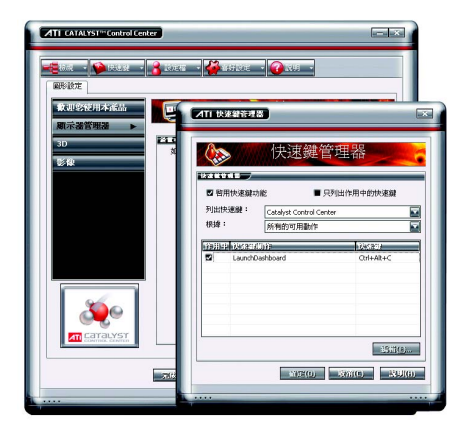

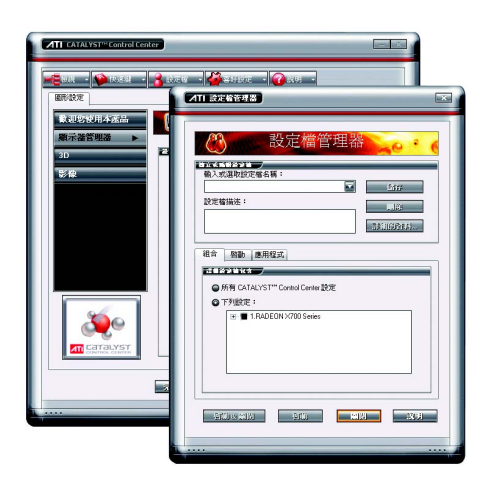

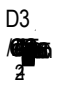

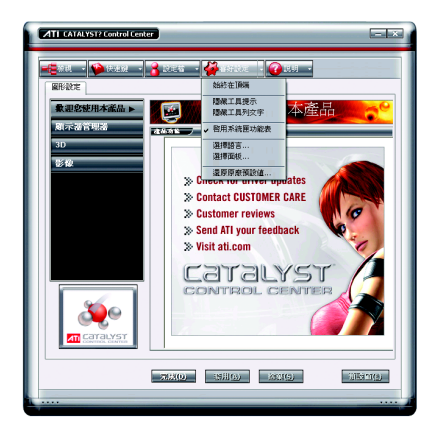

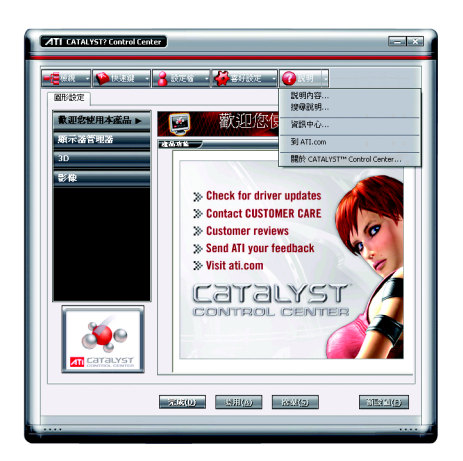

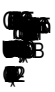

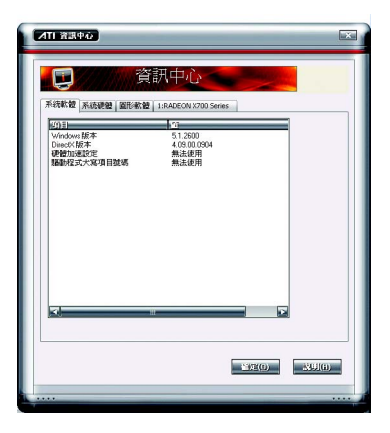

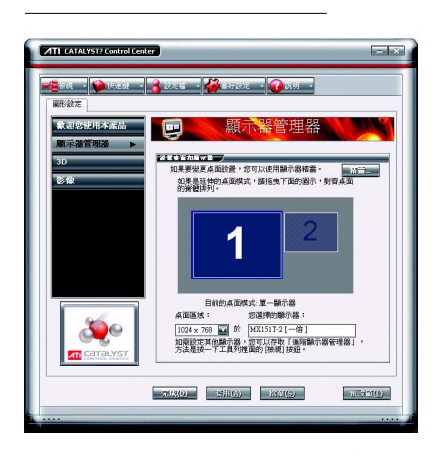

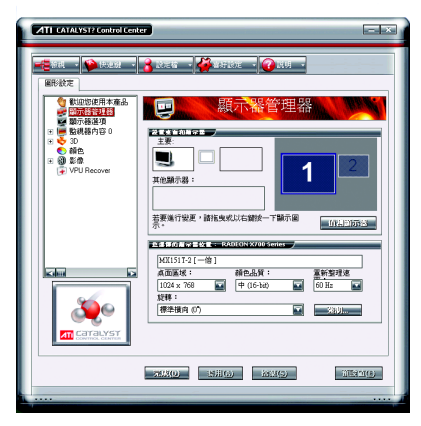

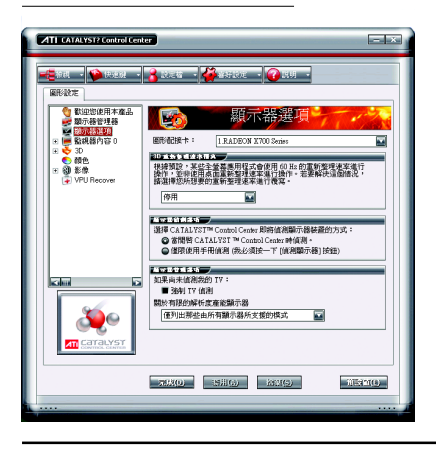

B

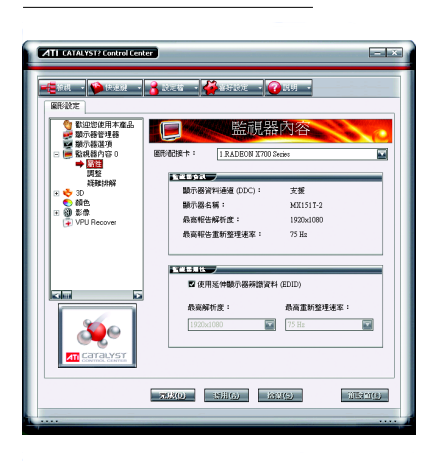

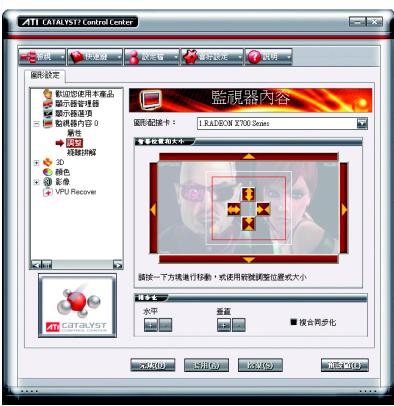

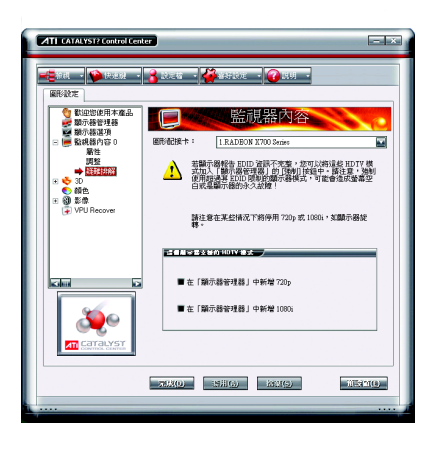

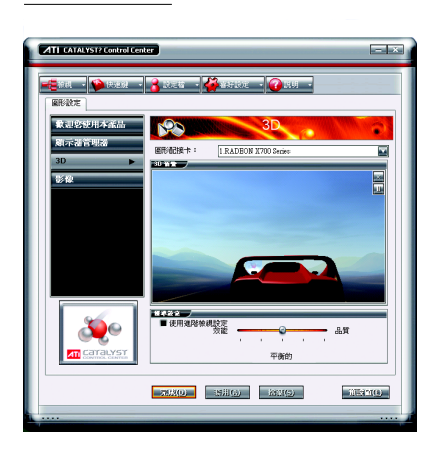

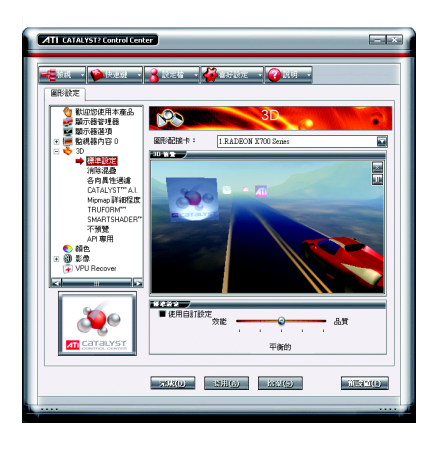

D

ËВ

З

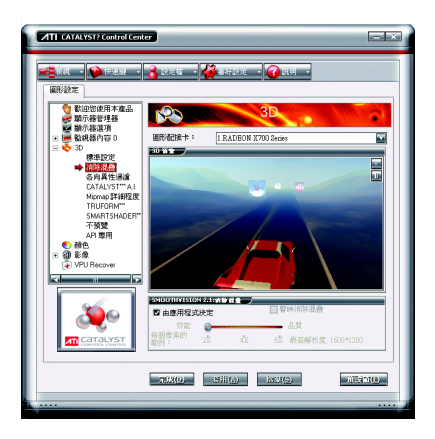

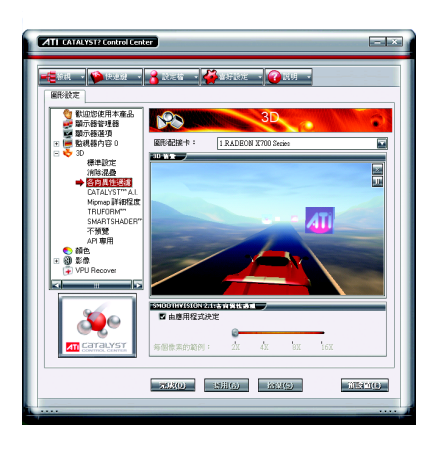

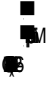

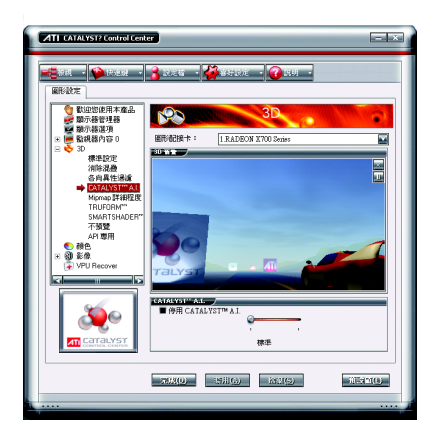

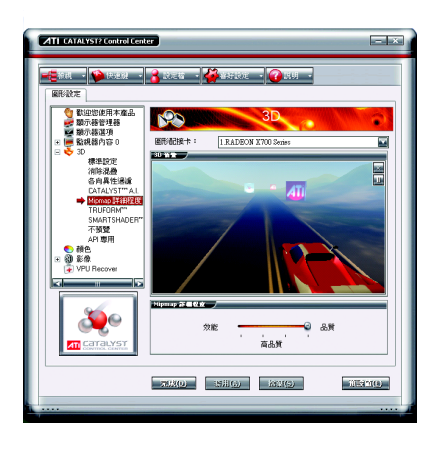

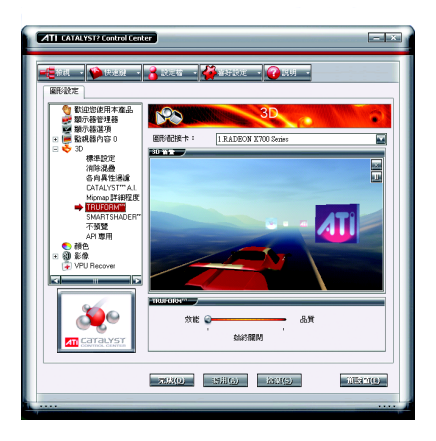

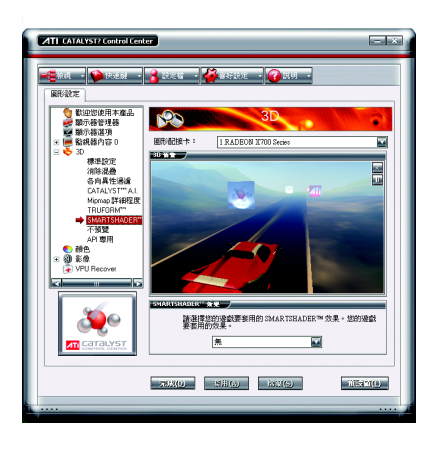

R

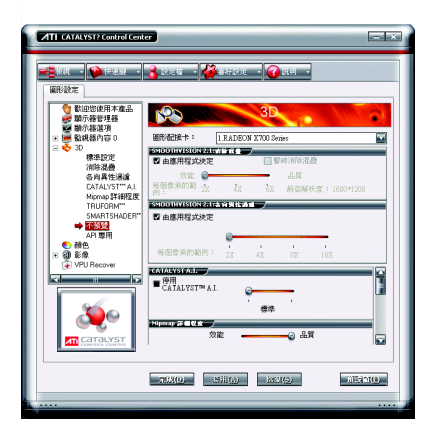

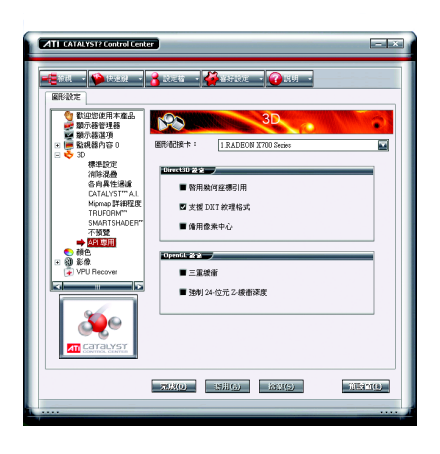

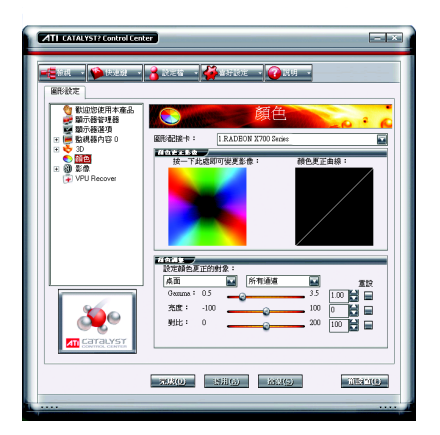

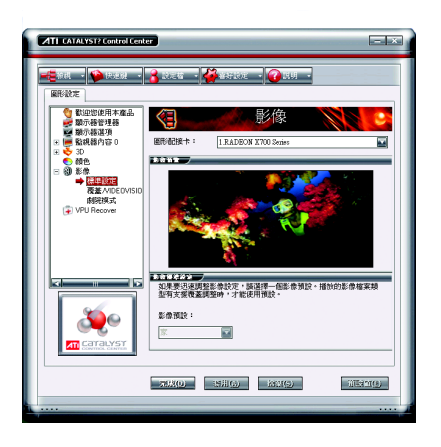

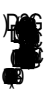

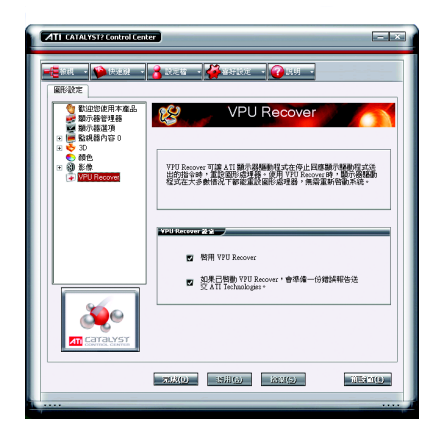

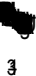

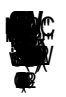

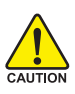

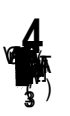

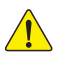

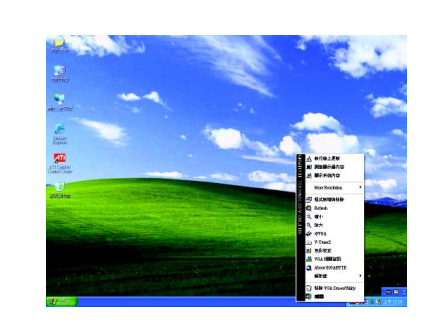

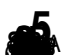

| Indate Method         | - Current VGA Card          | Information      |
|-----------------------|-----------------------------|------------------|
| C LiveUndate          | BIOS Version'               | BX70256D F1      |
| From Local File       | Flash EEPROM: PMC PM25LV512 |                  |
| Backup VGA BIOS       | EEPROM ROM S                | ize: 58880 bytes |
| Flash                 | About                       | Exit             |
| /GA BIOS Flash Status |                             |                  |
|                       | 0%                          |                  |
|                       |                             |                  |

Ģ

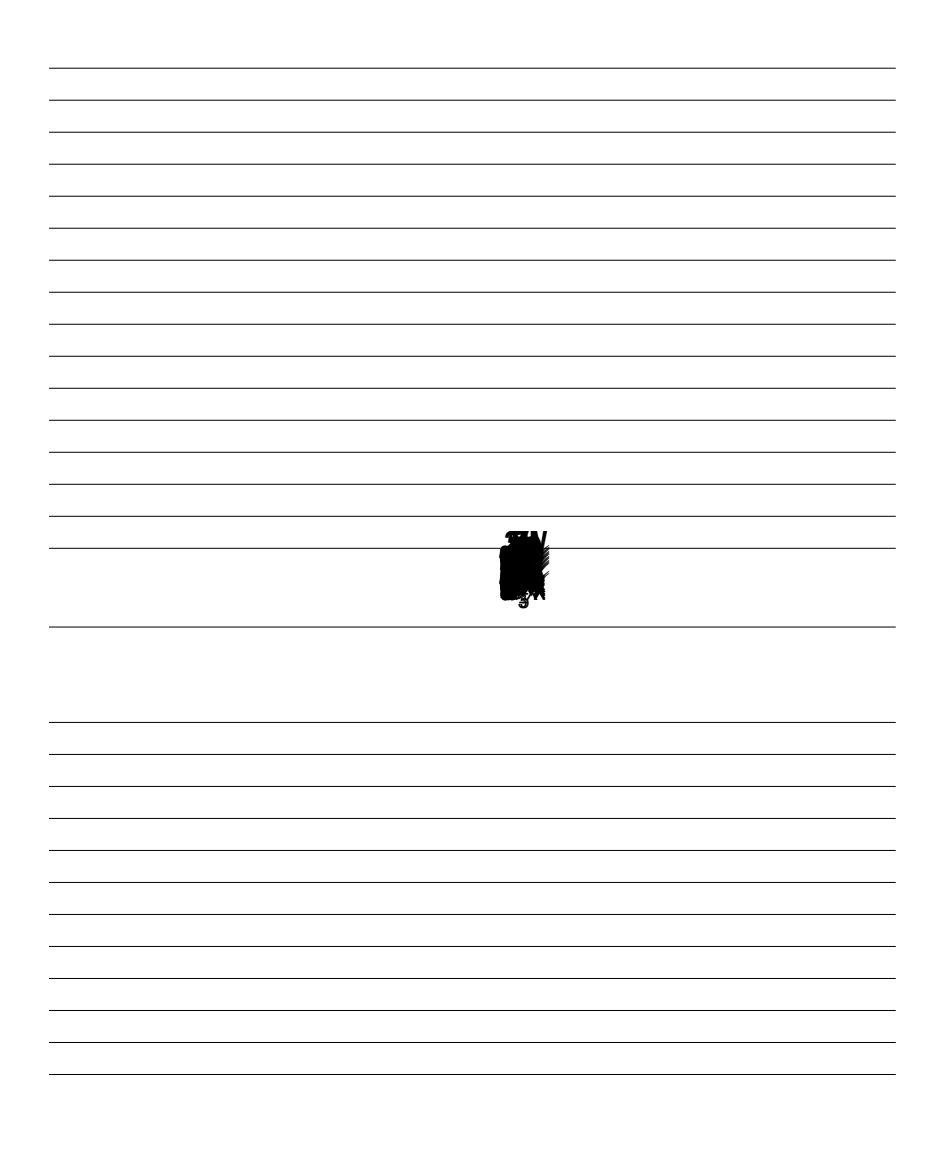

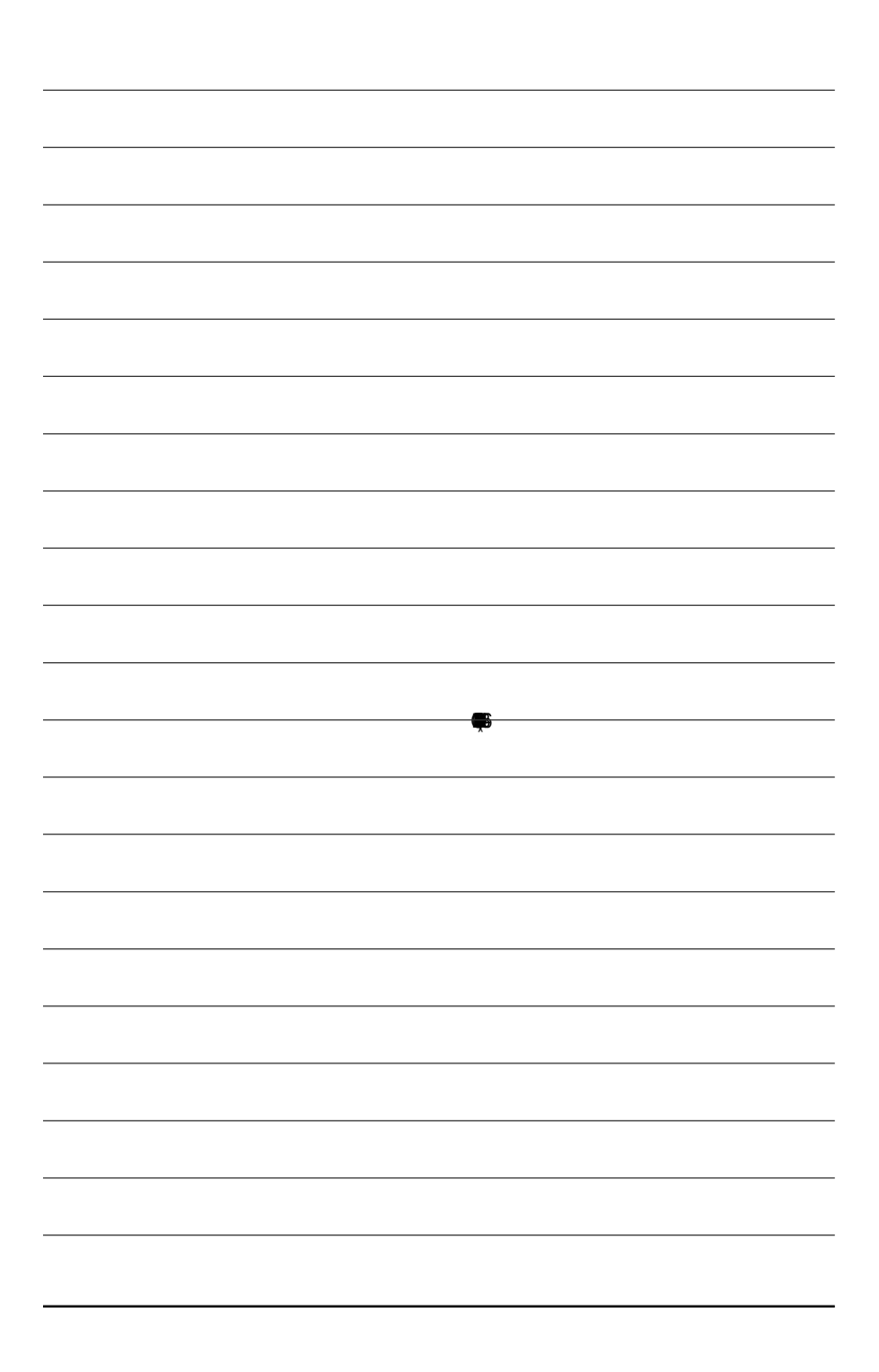

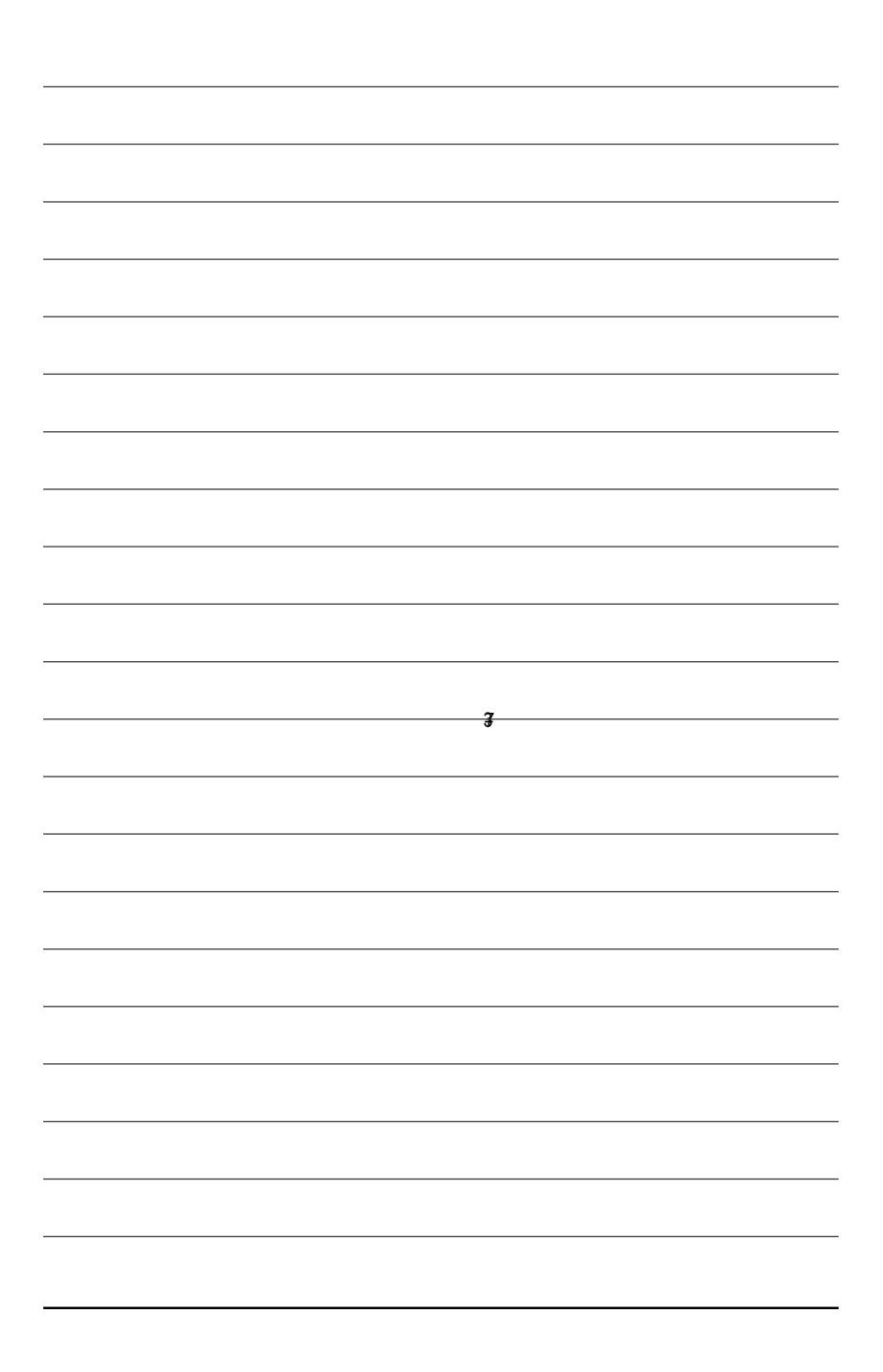

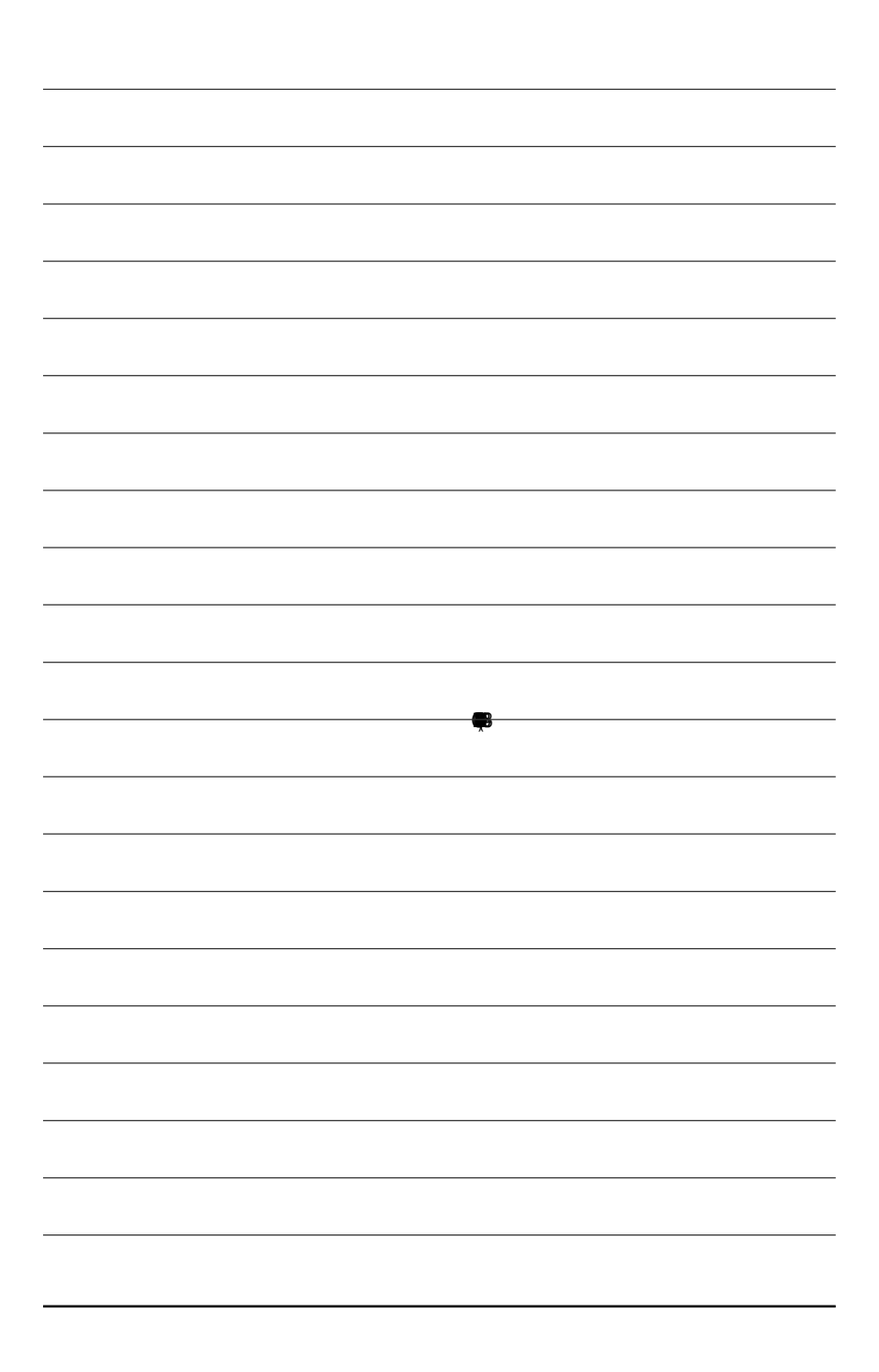

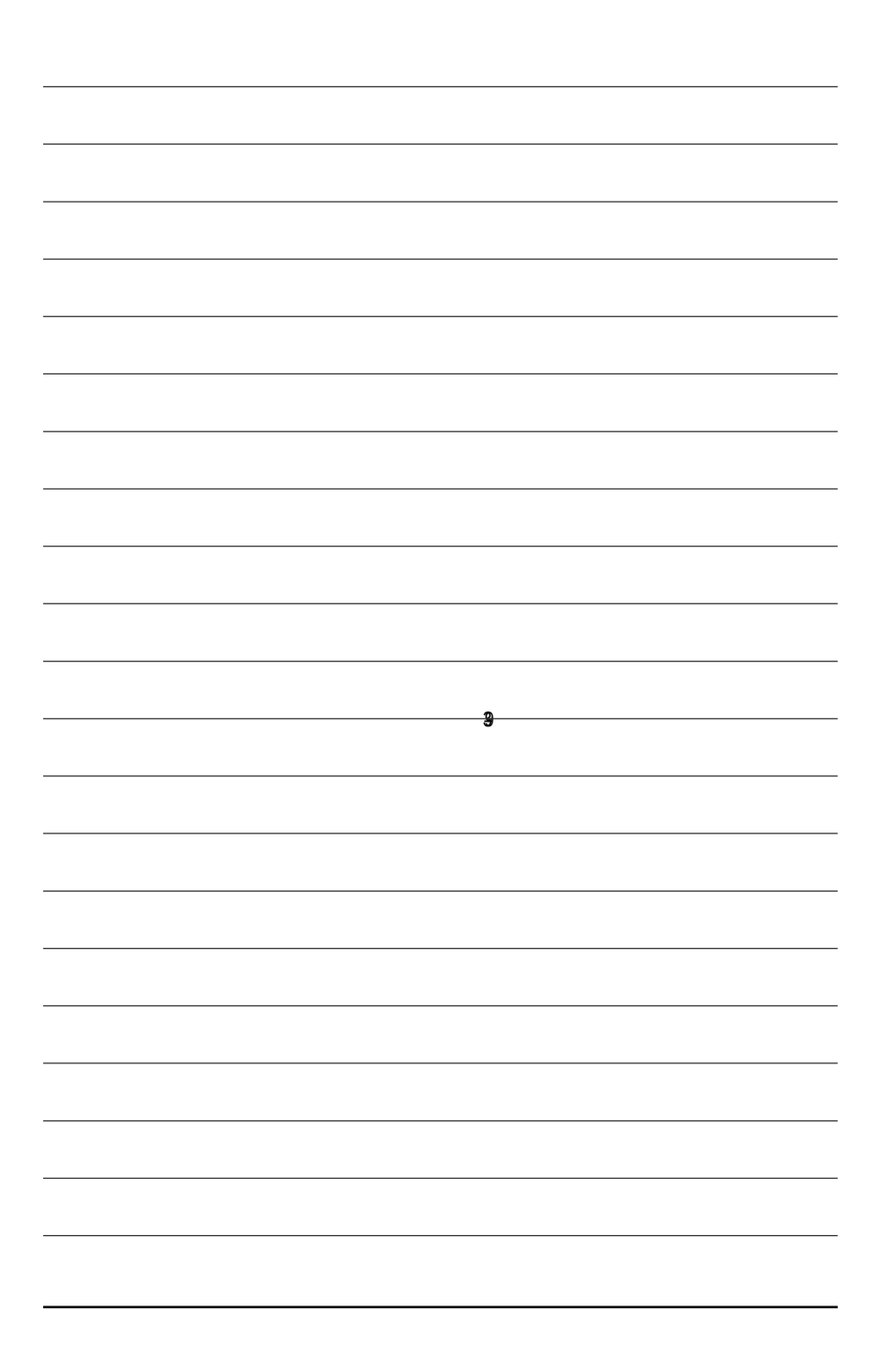

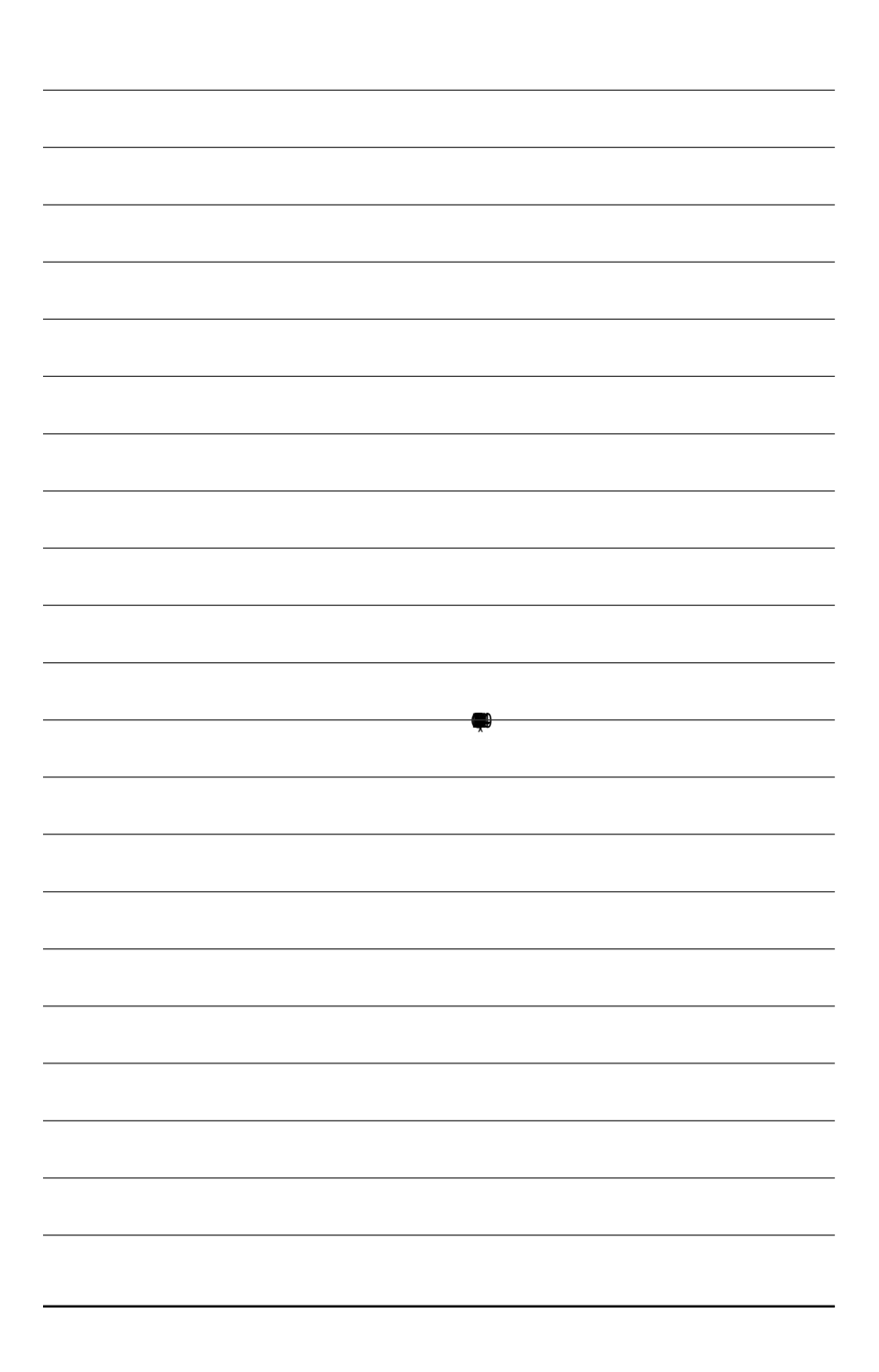